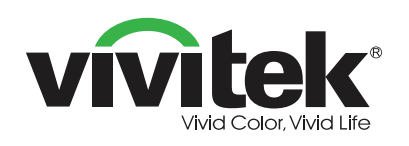

#### Contenu de l'emballage

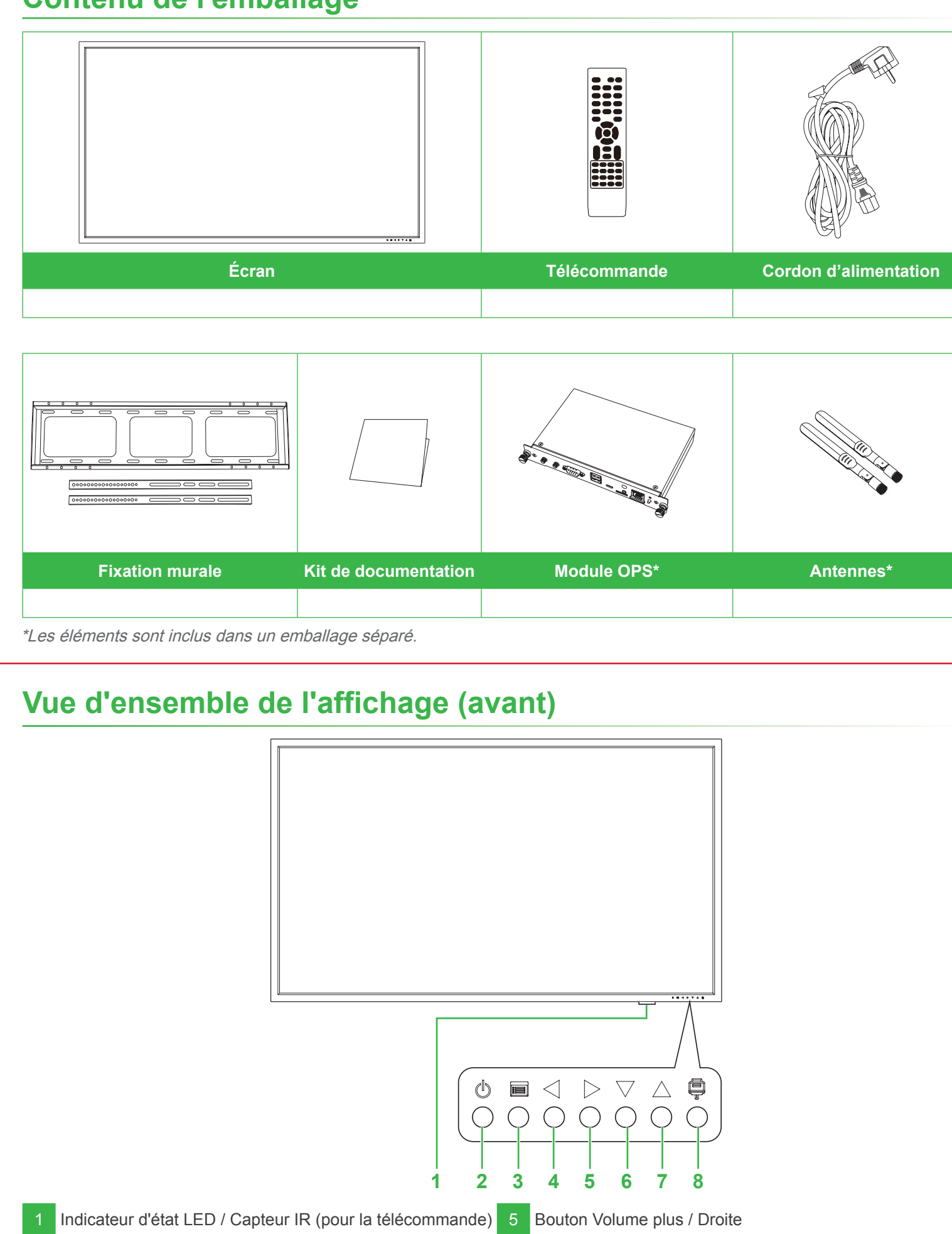

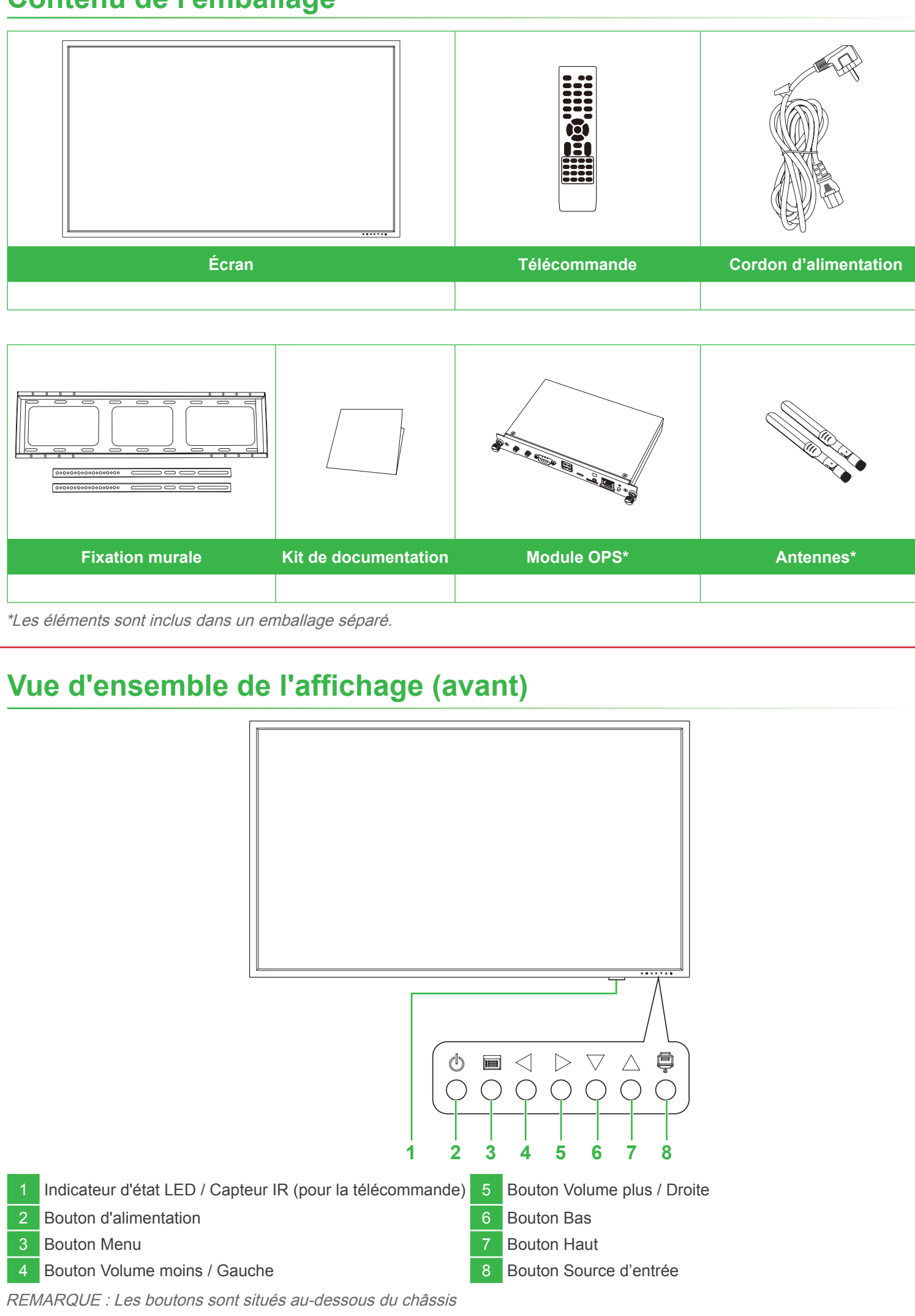

# **Novo**Display

## Guide de démarrage rapide

(Pour DK750)

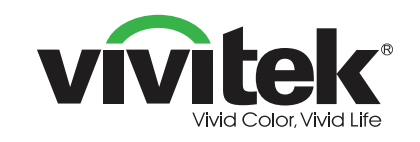

#### Vivitek Amérique

46101 Fremont Blvd, Fremont, CA 94538 U.S.A. T: +1-510-668-5100 F: +1-510-668-0680

Vivitek Asia 7F, No. 186, Ruey Kuang Road, Neihu, Taipei 11491 Taiwan R.O.C. T: +886-2-8797-2088 F: +886-2-6600-2358

#### Vivitek Europe

Zandsteen 15, 2132 MZ Hoofddorp The Netherlands T: +31-20-800-3960 F: +31-20-655-0999

www.vivitekcorp.com

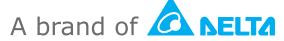

#### Installation du module OPS

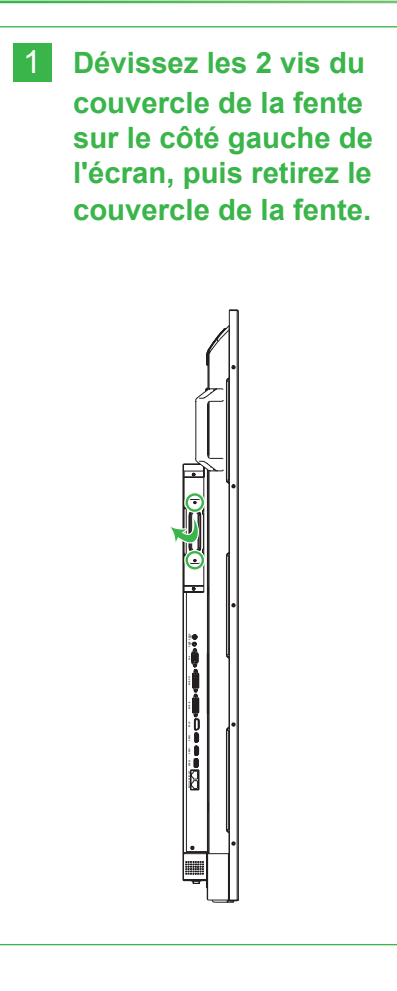

2 Insérez le module OPS dans la fente OPS.

3 Vissez les 2 vis du module OPS jusqu'à ce que le module soit bien fixé sur l'écran, puis installez les antennes sur les connecteurs.

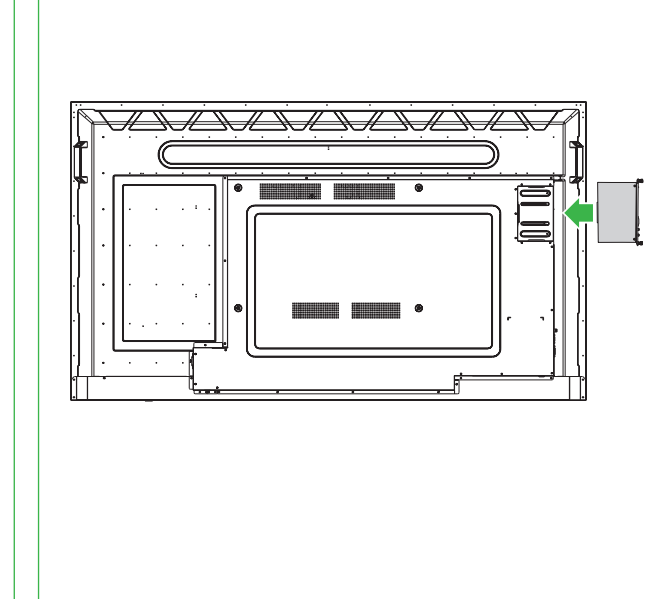

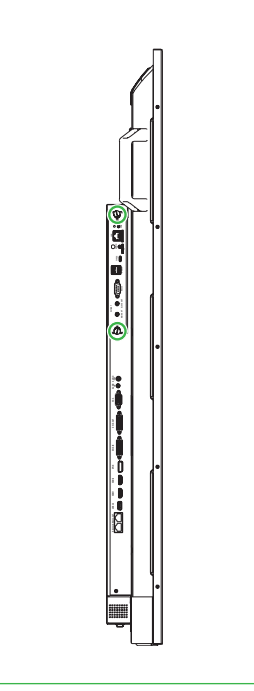

### Vue d'ensemble de l'affichage (arrière)

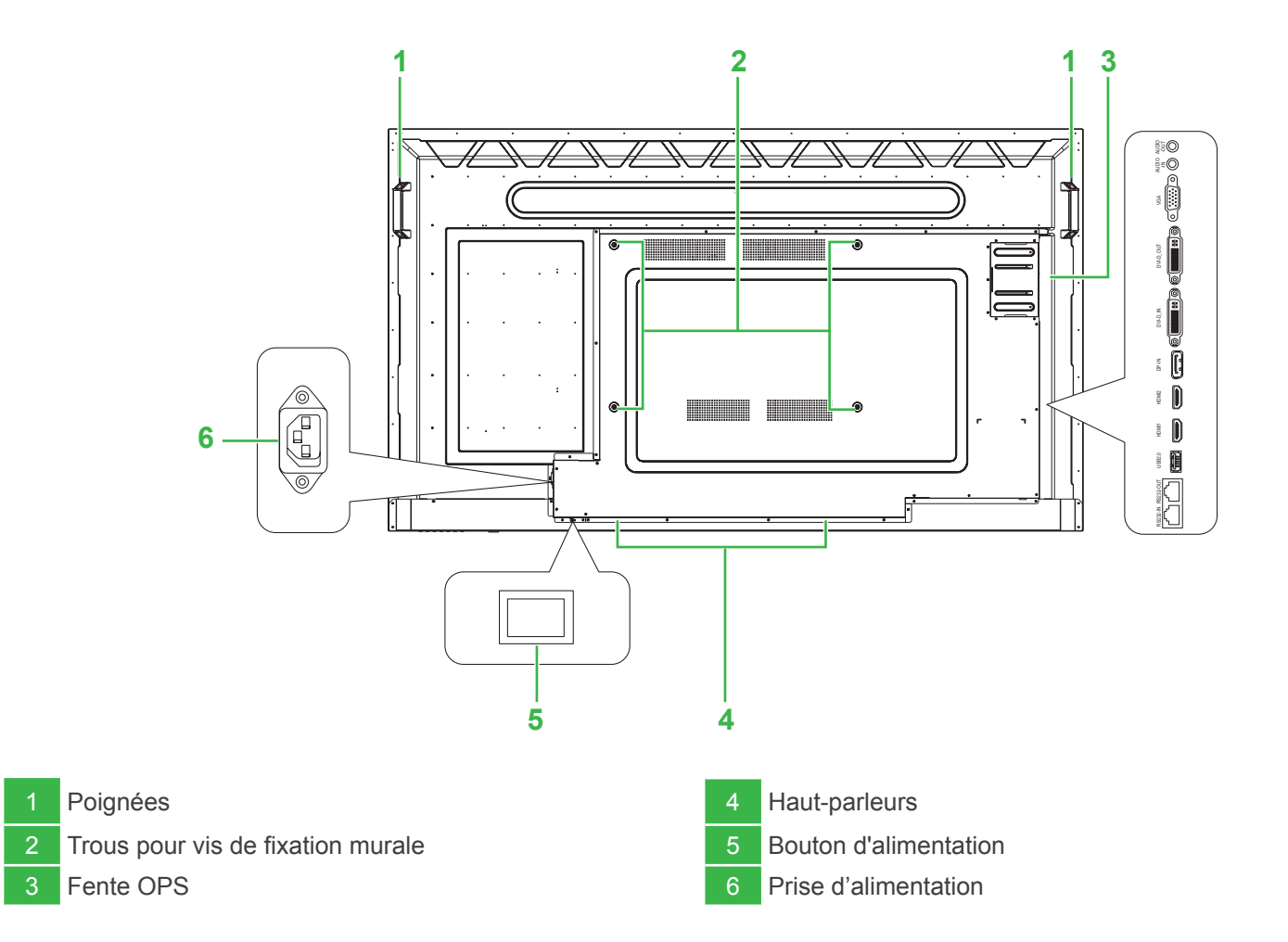

#### Ports et connecteurs

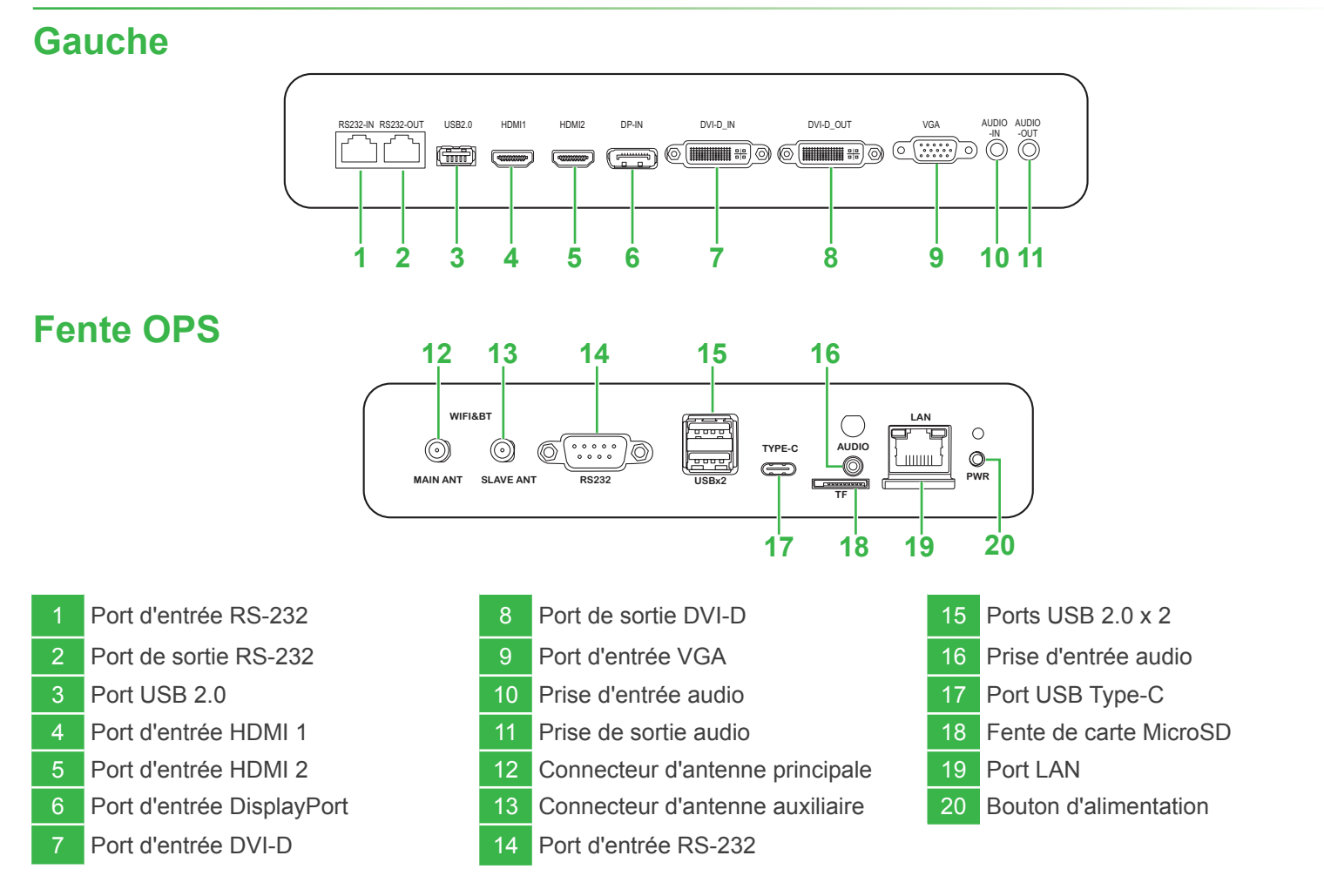

#### Télécommande

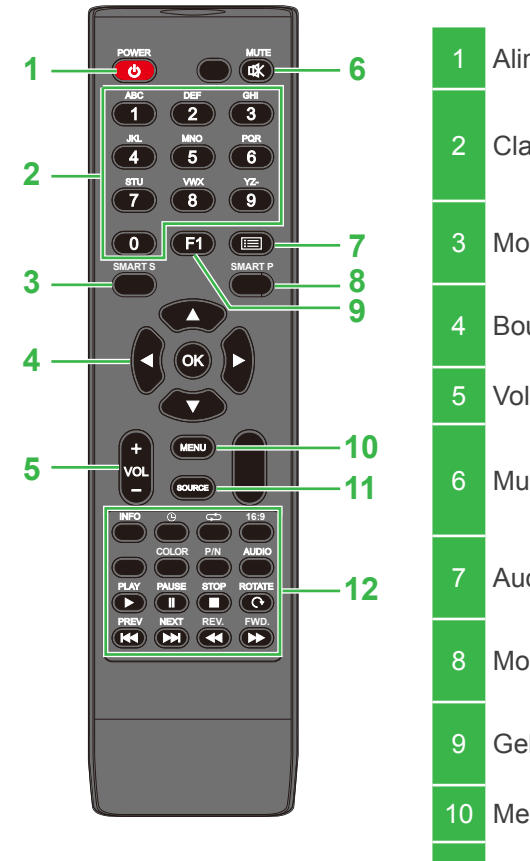

| 1  | Alimentation          |  |
|----|-----------------------|--|
| 2  | Clavier numérique     |  |
| 3  | Mode de son           |  |
| 4  | Boutons de navigation |  |
| 5  | Volume +/-            |  |
| 6  | Muet                  |  |
| 7  | Aucune fonction       |  |
| 8  | Mode d'image          |  |
| 9  | Geler l'écran         |  |
| 10 | Menu Réglages         |  |
| 11 | Source d'entrée       |  |

|    | Boutons de fonction                               |                                            |  |  |
|----|---------------------------------------------------|--------------------------------------------|--|--|
|    | INFO : Affiche des<br>informations du<br>support  | LECTURE* : Lecture du fichier du support   |  |  |
|    | E Minuteur                                        | PAUSE* : Pause le fichier du<br>support    |  |  |
|    | C Répétition                                      | ARRÊTER* : Arrête le fichier du<br>support |  |  |
|    | 16:9: Zoom                                        | TOURNER* : Tourne l'image                  |  |  |
| 12 | COULEUR : Change<br>la température de<br>couleurs | PRÉC* : Fichier précédent du<br>support    |  |  |
|    | N/P : Aucune<br>fonction                          | SUIVANT* : Fichier suivant du<br>support   |  |  |
|    | AUDIO : Aucune<br>fonction                        | REC* : Recule rapidement la lecture        |  |  |
|    |                                                   | AVA* : Avance rapidement la lecture        |  |  |
|    | *Ne marche qu'avec les sources d'entrée USB.      |                                            |  |  |

#### Connexions

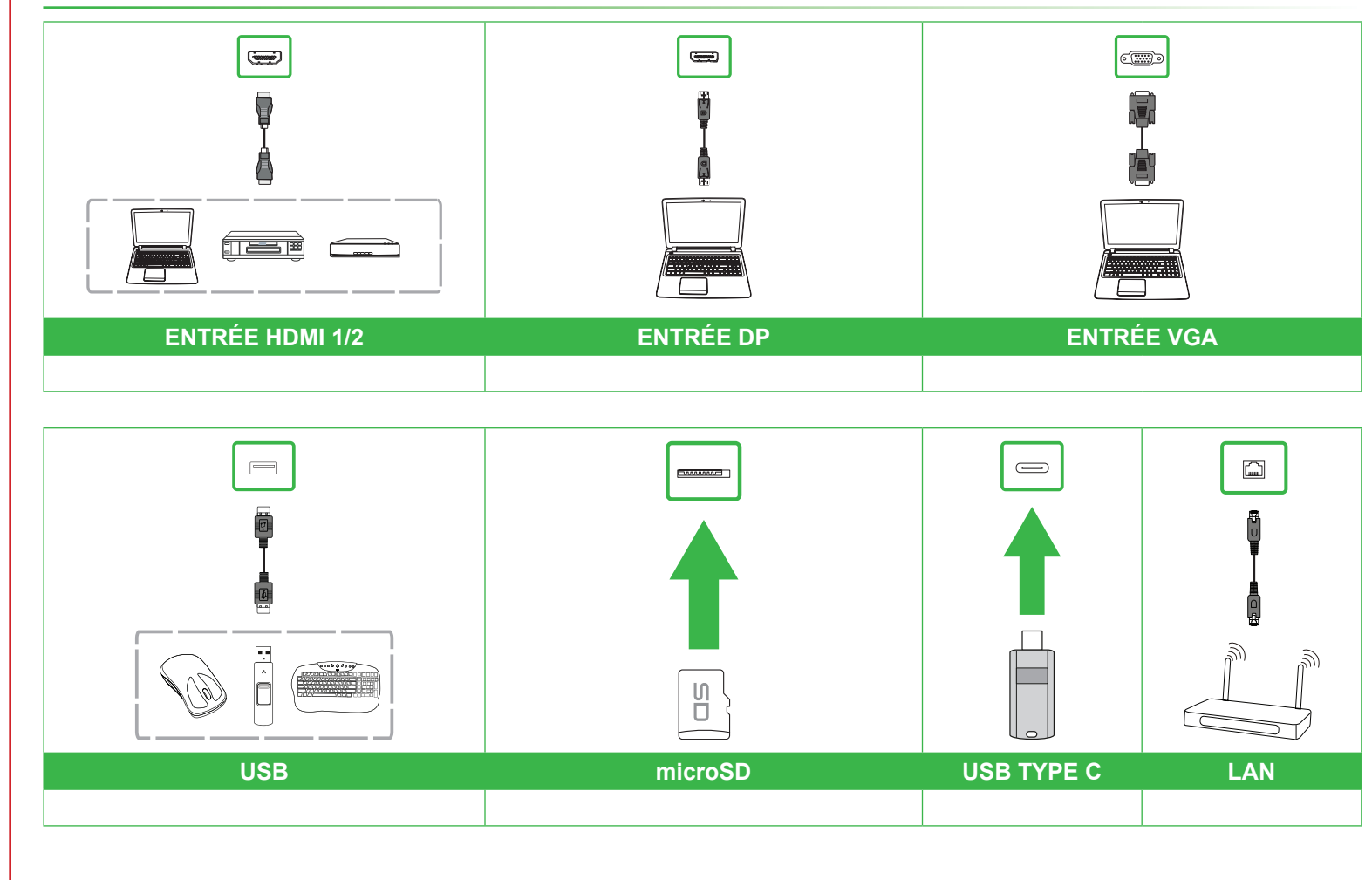

#### Démarrage

Branchez le cordon d'alimentation sur l'écran et sur une prise électrique.

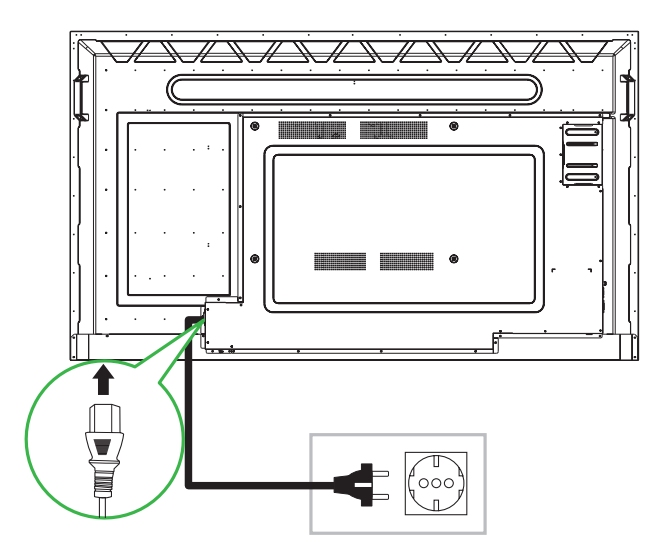

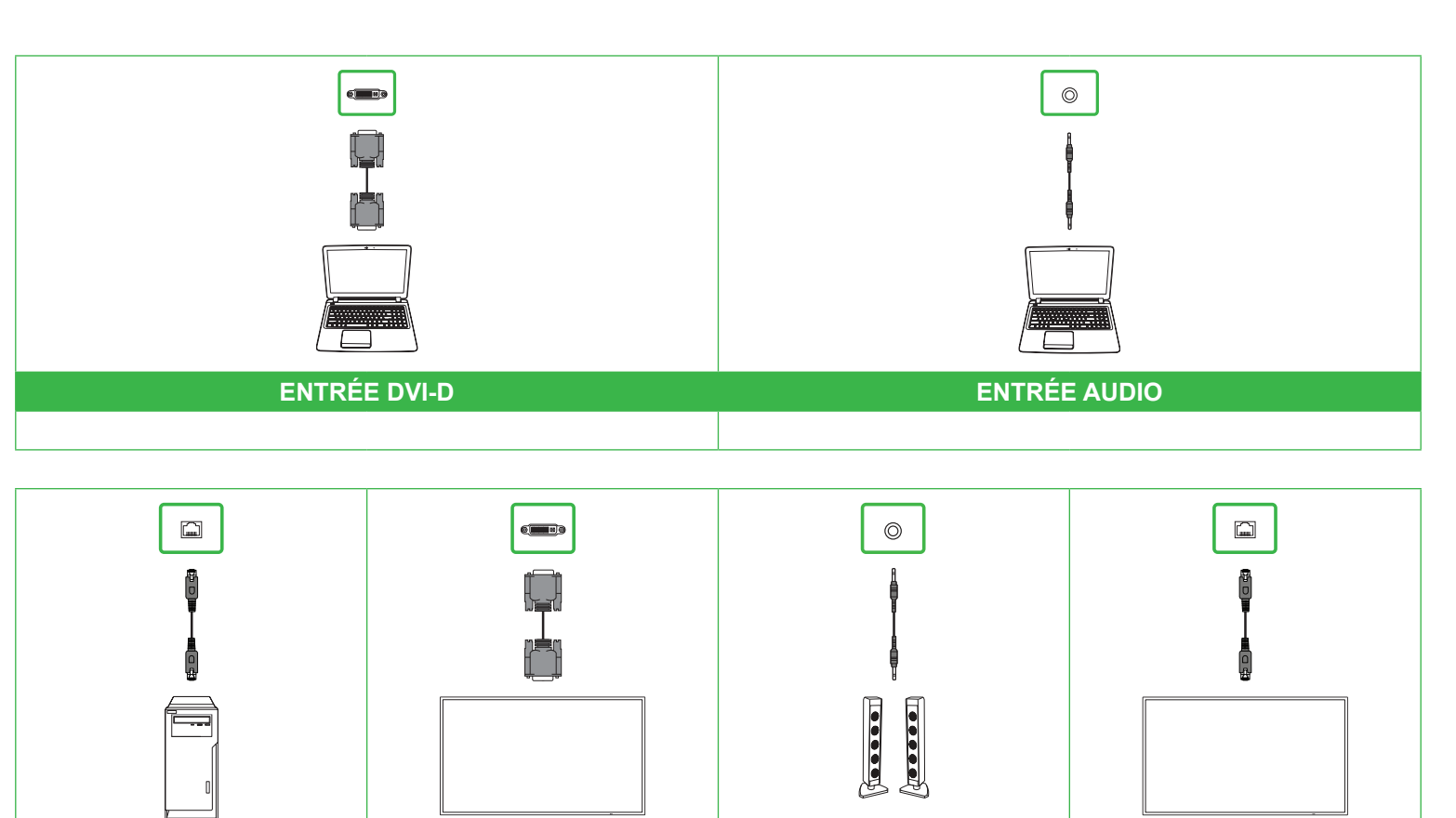

# ENTRÉE RS232 SORTIE DVI-D SORTIE AUDIO SORTIE RS232

### Écran d'accueil

Pour commencer la mise en miroir de l'écran, suivez les instructions de l'écran.

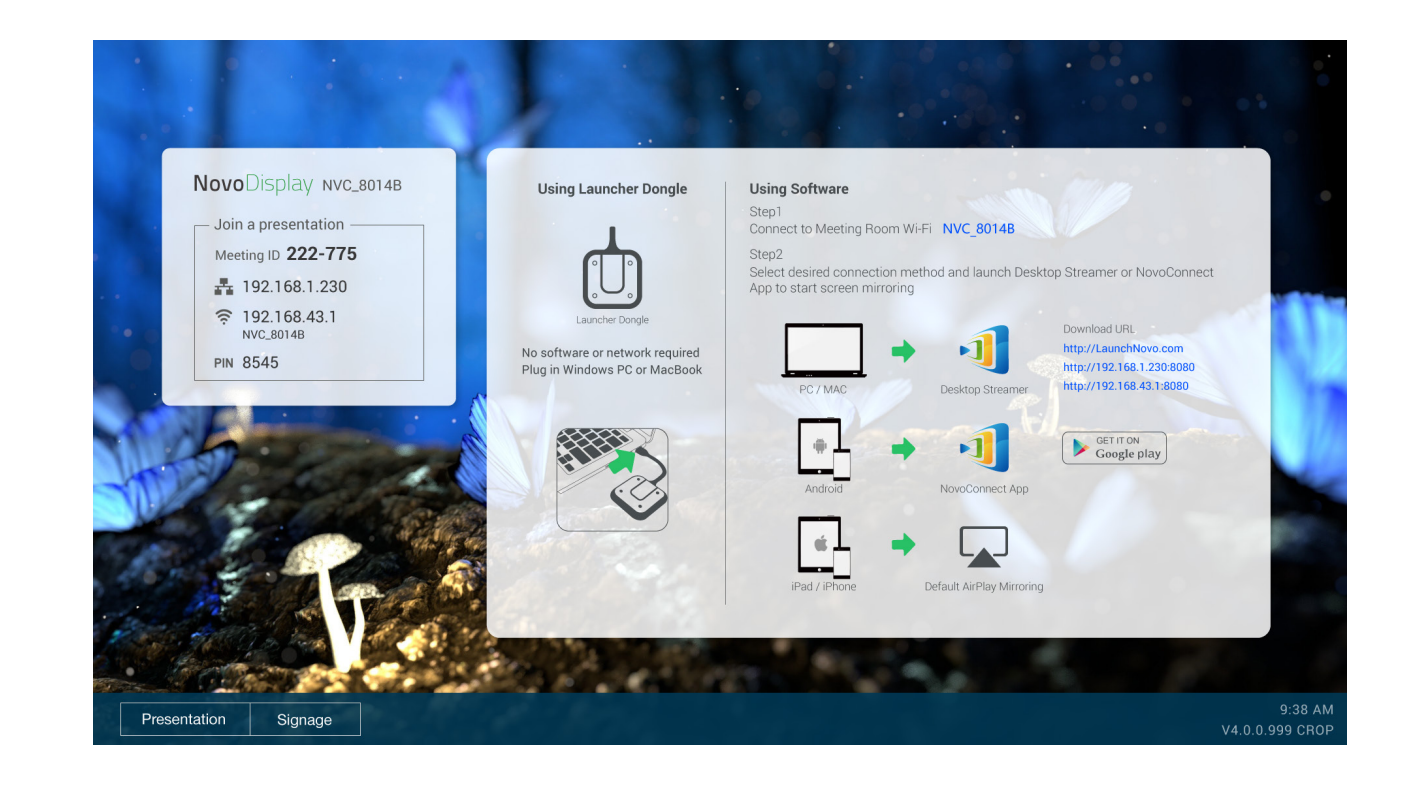

Allumez l'interrupteur d'alimentation, puis appuyez sur le bouton d'alimentation de l'écran ou de la télécommande.

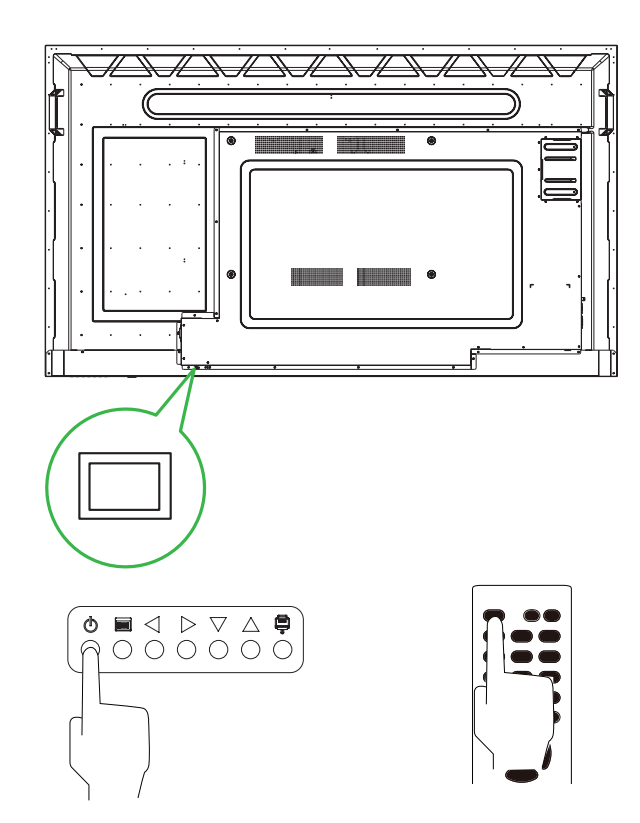